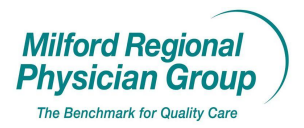

Date Updated: 2/24/12

## **Patient Portal: Secure Messaging**

Double click on the Secure Messaging Desktop icon to open application.

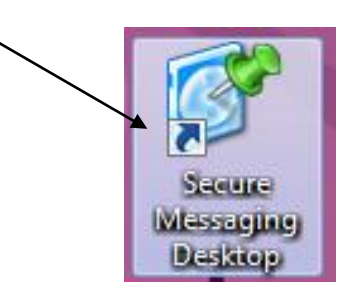

Enter the shared User ID for your site: \_\_\_\_\_@milreg.org

| Enter Password: password1                                                                            |          |
|----------------------------------------------------------------------------------------------------|----------|
| Sonnect IO Secure Messaging Desktop                                                                  |          |
| File User Edit Help                                                                                  |          |
| Message Center SMD Log                                                                               |          |
| User Login                                                                                           |          |
|                                                                                                    |          |
| A Please enter your secure user ID and password.                                                     |          |
|                                                                                                    |          |
|                                                                                                    |          |
| User ID or Email: @milreg.org                                                                        |          |
| Password Login I forgot my password                                                                  | L        |
|                                                                                                    |          |
|                                                                                                    |          |
| Note: Your secure messaging ID may be the same as your email address. Your secure password may be    |          |
| different than the assword you use for logging into your computer or for receiving non-secure email. |          |
|                                                                                                    |          |
|                                                                                                    |          |
|                                                                                                    |          |
|                                                                                                    |          |
|                                                                                                    |          |
|                                                                                                    |          |
|                                                                                                    |          |
|                                                                                                    | <b>`</b> |
|                                                                                                    |          |
| Status:                                                                                              | .:       |
|                                                                                                    |          |

The first time you log in click the box to Remember my user ID. Click Login.

The Inbox will display messages sent via the patient portal.

| 🍄 Connect IQ Secu                | re Messaging Desktop                                                             |                                   |
|----------------------------------|----------------------------------------------------------------------------------|-----------------------------------|
| <u>Eile U</u> ser <u>E</u> dit I | Help                                                                             |                                   |
| Message Center SMD L             | og                                                                               |                                   |
|                                  | C Inbox Messages                                                                 | gged in <b>lungallergysleep</b> 🧿 |
| Messages                         | 😰 Refresh   👧 Reply   🔞 Reply All   🚯 Forward   🗙 Delete   🍅 Move 🗸   🔎 Search 🗸 | 🛃 Print                           |
| 🛐 New Message                    | V   0   Type   Size   From   Subject                                             | Sent 🗵                            |
| 🔁 Inbox (1)                      | 🐳 🛛 MQ 8KB Doug Test Request My Test Results                                     | Tue 1/4/2011 8:02 AM              |
| Custom Folders 🕨                 | <b>↑</b>                                                                         |                                   |
| 🔯 Delegate Folders 🕨             |                                                                                  |                                   |
| 🔁 Sent                           |                                                                                  |                                   |
| 🔀 Drafts                         |                                                                                  |                                   |
| Templates                        |                                                                                  |                                   |
| Deleted (1)                      |                                                                                  |                                   |
| 🗉 User                           | Messages                                                                         | 1-1 of 1 First Prev Next Last     |
| Address Book                     |                                                                                  | -                                 |
| Manage Folders                   | System of Record Patient Matching Information                                    |                                   |
| Manage Briefcase                 | Patient Name: Doug Test                                                          |                                   |
| Settings                         | Patient Sex: F                                                                   |                                   |
|                                  | Patient DOB: 11/16/1965                                                          |                                   |
|                                  | Patient MRN: Not Available                                                       |                                   |
| E view Chart                     | Patient ID: 21919-2598001                                                        |                                   |
| PE Send To Chart                 | External ID. 10455                                                               |                                   |
| 🔲 Delegates                      |                                                                                  |                                   |
| Delegate Log In                  | Summary                                                                          |                                   |
| Manage Delegates                 |                                                                                  |                                   |
|                                  | Section: Request My Test Results                                                 |                                   |
|                                  |                                                                                  |                                   |
| NUMBER OF STREET, ST             | Test Results Selection                                                           |                                   |
| Status: Logged on as lung        | allergysleep@milreg.org                                                          | tricountypatient.org 쉽 🦽          |
|                                  |                                                                                  |                                   |

Click to select and review the message in the window below.

Depending on the nature of the message, you can then "Reply" to the patient, or if this will be done later, you should "move" the message to be listed under the person responsible for responding to the patient.

|                                | \                                                    |                      | /                                         |
|--------------------------------|------------------------------------------------------|----------------------|-------------------------------------------|
| 🍄 Connect IQ Secu              | re Messaging Desktop                                 |                      |                                           |
| <u>File U</u> ser <u>E</u> dit |                                                      |                      |                                           |
| Message Center SMD L           | .og                                                  |                      |                                           |
|                                | 🔶 Inbox Messages                                     |                      | Logged in lungallergysleep 🔗              |
| Messages                       | 😰 Refresh 🔗 Reply 🔞 Reply All 🛛 🚱 Forward 🛛 🗙 Delete | 🖄 Move 🗕 🔎 Search    | 🝷 📑 Print                                 |
| 🛐 New Message                  | V N Subject                                          | Inbox                | Sent 🗵                                    |
| 🔂 Inbox                        | jnewton@milreg.org d                                 | acalleros@milreg.org |                                           |
| Custom Folders 🕨               | MQ 8KB Doug Test Request My Test Results             | cobagan@milreg.org   | Tue 1/4/2011 8:02 AM                      |
| 🔯 Delegate Folders (           |                                                      | ecaya@milreq.org     |                                           |
| 🔁 Sent                         |                                                      | ewagnerjohnson@milre |                                           |
| 📝 Drafts                       |                                                      | jbenoit@milreg.org   |                                           |
| Templates                      |                                                      | jberry@milreg.org    |                                           |
| Deleted (1)                    |                                                      | Inewcon@mireg.org    | ages 1 1 of 1 First   Drey   Mayk     act |
| Elleor                         |                                                      | zbibeault@milreg.org | ages 1-1 of 1 First Prev Next Last        |
| BO Address Book                |                                                      | Completed Tasks      | 1 -                                       |
| Manage Folders                 | System of Record Patient Matching Information        | Referrals Processed  |                                           |
| Manage Priefcace               | Patient Name: Doug Test                              | New Folder           |                                           |
| Manage brief case              | Patient Sex: F                                       |                      |                                           |
| Securitys                      | Patient DOB: 11/16/1965                              |                      |                                           |
| EMR                            | Patient MRN: Not Available                           |                      |                                           |
| 🖹 View Chart                   | Patient ID: 21919-2598001                            |                      |                                           |
| Send To Chart                  | External D. 104930                                   |                      |                                           |
| 🔎 🗉 Delegates                  | Kruptig Eform: Request Mu Test Results               |                      |                                           |
| Delegate Log In                | Summary:                                             |                      |                                           |
| Manage Delegates               |                                                      |                      |                                           |
|                                | Section: Request My Test Results                     |                      |                                           |
|                                | Test Results Selection                               |                      | •                                         |
| Status:                        |                                                      |                      | tricountypatient.org 台 🤐                  |

Once moved, the message will display under the person's name responsible for following up with the patient.

| 🍄 Connect IQ Secu              | re Messaging Desktop                  |                                      |                                              |
|--------------------------------|---------------------------------------|--------------------------------------|----------------------------------------------|
| <u>File U</u> ser <u>E</u> dit | <u>H</u> elp                          |                                      |                                              |
| Message Center SMD L           | og                                    |                                      |                                              |
|                                | 🧹 🗧 Inbox Messages                    |                                      | Logged in lungallergysleep 💡                 |
| Messages                       | 😰 Refresh   👧 Reply   🚳 Reply All   👔 | 🐼 Forward 🛛 🗙 Delete 🛛 🖄 Move 🗸 🎾    | 🖉 earch 🗸 📑 Print                            |
| 🛐 New Message                  | 🗹 🕅 Type Size From                    | Subject                              | Sent 🗹                                       |
| 📷 Inbox (1)                    | APT 8KB SUE Reserved Test             | : Request An Appointment 🖌 🖊         | Wed 1/5/2011 9:06 AM                         |
| Custom Folders 🕨               |                                       | jnewton@milreg.org delegated message |                                              |
| 🔯 Delegate Folders (           | 😼 MQ 8KB Doug Test                    | Request My Test Results              | Tue 1/4/2011 8:02 AM                         |
| 🔁 Sent                         | /                                     |                                      |                                              |
| Drafts                         | /                                     |                                      |                                              |
| Templates                      |                                       |                                      |                                              |
| Deleted (1)                    | /                                     |                                      | Messages 1-2 of 2 First   Prev   Next   Last |
| 🗏 User                         | /                                     |                                      |                                              |
| 🔛 Address Book                 | System of Record Patient Matc         | hing Information                     |                                              |
| Canage Folders                 | Patiant Names David Tast              | -                                    |                                              |
| 📕 Manage Briefcase             | Patient Name: Doug Test               |                                      |                                              |
| 🚳 Settings                     | Patient DOB: 11/16/1965               |                                      |                                              |
| EMR                            | Patient MRN: Not Available            |                                      |                                              |
| 🖹 View Chart                   | Patient ID: 21919-2598001             |                                      |                                              |
| Send To Chart                  | External ID: 104936                   |                                      |                                              |
| E Delegates                    |                                       |                                      |                                              |
| Delegate Log In                | Kryptiq EForm: Request My Test        | t Results                            |                                              |
| Manage Delegates               | Summary:                              |                                      |                                              |
|                                | Section: Request My Test Resul        | Its                                  |                                              |
| /                              | Section Request Fig rest Resul        |                                      |                                              |
|                                | Test Results Selection                |                                      | <b></b>                                      |
| Status:                        |                                       |                                      | tricountypatient.org 👸 🚙                     |
| 7                              |                                       |                                      |                                              |
| 1                              |                                       |                                      |                                              |

Any new messages will display above messages that have been assigned.

Because the log in to secure messaging is shared, anyone logged in will see all new messages and any that have been assigned to others.

After replying to the patient, or when the message has been taken care of, move the message to the Completed Tasks or, if applicable, Referrals Processed folder.

| Y Connect IQ Secure Messaging Desktop                                       |                                       | Connect IQ Sec               | ure Messagi: | ing Desktop             |                                                                                                    |                                           |
|-----------------------------------------------------------------------------|---------------------------------------|------------------------------|--------------|-------------------------|----------------------------------------------------------------------------------------------------|-------------------------------------------|
| <u>Eile U</u> ser <u>E</u> dit <u>H</u> elp                                 |                                       |                              |              |                         | \     \     \     \     \     \     \     \     \     \     \     \     \     \     \     \     \     \     \     \     \     \     \     \     \     \     \     \     \     \     \     \     \     \     \     \     \     \     \     \     \     \     \     \     \     \     \     \     \     \     \     \     \     \     \     \     \     \     \     \     \     \     \     \     \     \     \     \     \     \     \     \     \     \     \     \     \     \     \     \     \     \     \     \     \     \     \     \     \     \     \     \     \     \     \     \     \     \     \     \     \     \     \     \     \     \     \     \     \     \     \     \     \     \     \     \     \     \     \     \     \     \     \     \     \     \     \     \     \     \     \     \     \     \     \     \     \     \     \     \     \     \     \     \     \     \     \     \     \     \     \     \     \     \     \     \     \     \     \     \     \     \     \     \     \     \     \     \     \     \     \     \     \     \     \     \     \     \     \     \     \     \     \     \     \     \     \     \     \     \     \     \     \     \     \     \     \     \     \     \     \     \     \     \     \     \     \     \     \     \     \     \     \     \     \     \     \     \     \     \     \     \     \     \     \     \     \     \     \     \     \     \     \     \     \     \     \     \     \     \     \     \     \     \     \     \     \     \     \     \     \     \     \     \     \     \     \     \     \     \     \     \     \     \     \     \     \     \     \     \     \     \     \     \     \     \     \     \     \     \     \     \     \     \     \     \     \     \     \     \     \     \     \     \     \     \     \     \     \     \     \     \     \     \     \     \     \     \     \     \     \     \     \     \     \     \     \     \     \     \     \     \     \     \     \     \     \     \     \     \     \     \     \     \     \     \     \     \     \     \ |                                           |
| Message Center SMD Log                                                      | Ei                                    | le <u>U</u> ser <u>E</u> dit | Help         |                         |                                                                                                    |                                           |
| ← Reply Message       ■ Messages       ■ Send       ▷ New Message           | Settings - X Delete ⊠ Close           | ssage Center SM[             | ) Log        |                         |                                                                                                    |                                           |
| Those (1)                                                                   | g.org>                                |                              | int 🔶 🖌      | box Messages            |                                                                                                    | <b>`</b> .                                |
| Custom Folders  Subject: RE: Request My Test Ro Note: subject text is not e | esuits                                | 🗉 Messages                   | 😰 Refresh    | 🛛 😥 keply 🕼 Reply All 🗍 | Forward 🛛 🗙 Delei                                                                                                    | te   💁 Move 🗸   🎾                         |
| Construction Sent<br>Construction Sent Sent Sent Sent Sent Sent Sent Sen    | I U 44 - Font - Size                  | New Message                  | 🗹 🛛 Туре     | Size   From             | bject                                                                                                    | 🏂 Move 🗸 🔎 Search                         |
| E Templates H Mr Test: D Celter (1)                                         | is are unchanged. Continue with surro | Inbox (1)                    | 🖂 APT        | 8KB SUE Reserved Test   | : Request An Appoi                                                                                                    | Inbox<br>acalleros@milreg.org             |
| E User                                                                      | this spring.                          | Custom Folders 🕨             |              |                         | jnewton@milreg.or                                                                                                    | brizzo@milreg.org                         |
| Address Book Jen                                                            |                                       | Delegate Folders )           | 🏹 MQ         | 8KB Doug Test           | Request My Test Res                                                                                                    | st cohagan@milreg.org                     |
| Manage Briefcase From: Doug Test<br>Sent: 1/4/2011 8:02:05 AM               |                                       | Sent                         |              |                         |                                                                                                    | ecaya@miireg.org<br>ewagneriohnson@milreg |
| Settings To: Lung Allergy Sleep<br>Subject: Request My Test Results         |                                       | Drafts                       |              |                         |                                                                                                    | jbenoit@milreg.org                        |
|                                                                             |                                       |                              |              |                         |                                                                                                    | jberry@milreg.org<br>inewton@milreg.org   |
|                                                                             |                                       |                              |              |                         |                                                                                                    | lpenney@milreg.org                        |
|                                                                             |                                       |                              |              |                         | N                                                                                                    | zbibeault@milreg.org                      |
|                                                                             |                                       |                              |              |                         |                                                                                                    | Completed Tasks                           |
|                                                                             |                                       |                              |              |                         |                                                                                                    | New Folder                                |